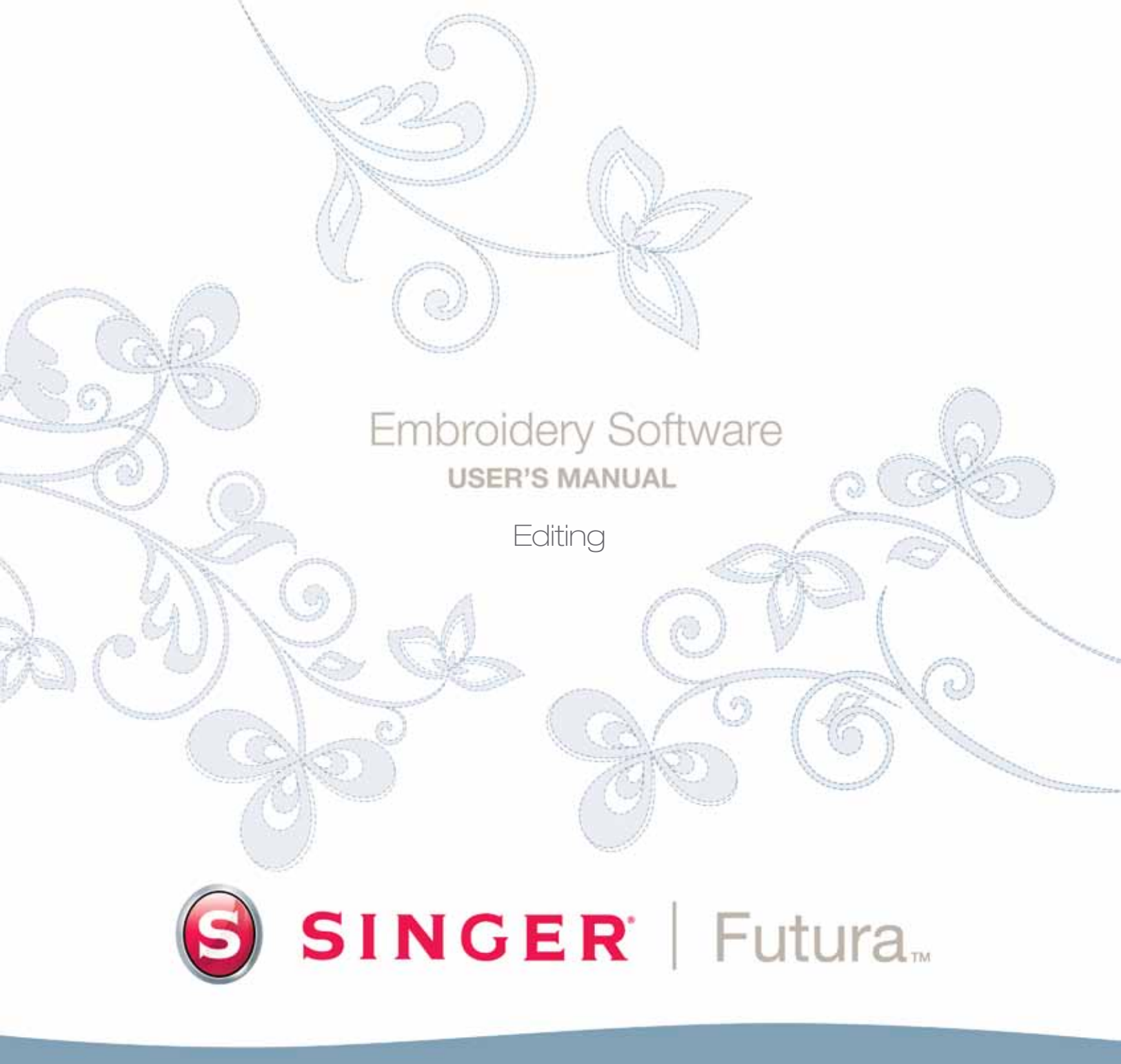

## **Editar Bloque En Detalle**

#### **Editar Bloque**

Las características de este software hacen posible cambiar o Editar un diseño de bordado. Si se ha digitalizado un diseño utilizando el software, se puede modificar toda la información de un bloque (un segmento del diseño). El Contorno (los puntos de la forma), el Angulo de Puntada, los Puntos de Entrada / Salida, las Configuraciones de Bordado y el Tipo de Puntada son todos los ingredientes que conforman un bloque y que se pueden cambiar fácilmente.

#### **Modo Contorno**

Los puntos se pueden mover, en cualquier objeto, incluso después de que se hayan aplicado las puntadas.

Para seguir junto con éstas directrices, se deberá abrir un archivo ".FHE" en pantalla.

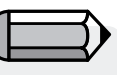

Cabe señalar que el (símbolo) del cursor cambia cuando se encuentra sobre un punto o sobre la línea.

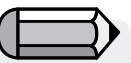

También se puede aplicar Edición al resultado generado usando los productos optativos de FUTURA como son "AutoPunch" y "Hyperfont"obteniendo resultados satisfactorios. Para mover, añadir o suprimir puntos en el Modo Contorno

| Paso | Accion                                                                                                    | Resultado                                                |
|------|----------------------------------------------------------------------------------------------------|----------------------------------------------------------|
| >1   | Elija el 🥻 icono <b>Edición.</b>                                                                                                    | Se abrirá la barra de herramien-<br>tas Edición.         |
| >2   | Haga clic en el bloque para cam-<br>biarlo.                                                                                                    | El bloque se realzará con puntos<br>de puntada original. |
| >3   | Haga <b>Clic y arrastre</b> en cual-<br>quier punto para <b>moverlo</b> a una<br>nueva posición.                                                                                                    |                                                          |
| >4   | Haga clic-derecho y elija <b>Inser-</b><br><b>tar Punto</b> y <b>haga clic</b> en la posi-<br>ción deseada (entre puntos, etc)<br>para <b>añadir</b> un punto.                                                  |                                                          |
| >5   | Haga clic –derecho y elija <b>Su-<br/>primir Punto</b> y haga clic en<br>un punto. <b>Continúe</b> y pulse<br><b>Suprimir</b> en el teclado para<br><b>eliminar los puntos de forma</b><br><b>consecutiva</b> . |                                                          |

Continúa >

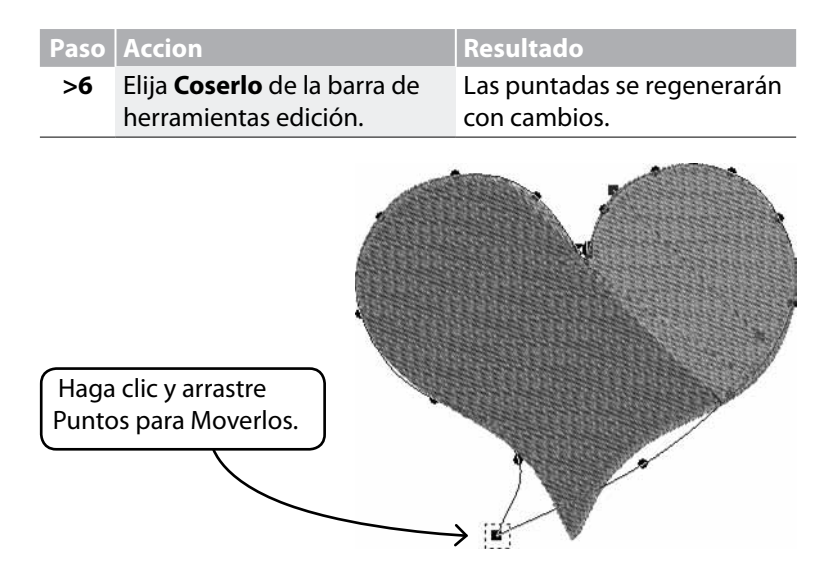

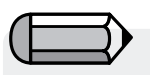

Manteniendo apretada la barra espaciadora le permitirá que utilice el ratón para avanzar y retroceder en el área de trabajo del software.

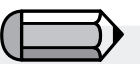

La **línea** (entre 2 puntos también se puede mover).

**Imagen 1** Mover puntos en contorno.

#### Angulo de Puntada

El Angulo de Puntada se puede cambiar, añadiendo así interés y variación al diseño.

| Paso | Accion                                                                                                    | Resultado                                             |
|------|----------------------------------------------------------------------------------------------------|-------------------------------------------------------|
| >1   | Elija el 🥻 icono <b>Edición.</b>                                                                                    | Se abrirá la barra de herramien-<br>tas Edición.      |
| >2   | Haga clic en el bloque que se<br>vaya a cambiar.                                                                    | El bloque se realzará con puntos de puntada original. |
| >3   | Escoja <b>Angulo de Puntada</b> de la lista Edición que se despliega.                                               |                                                       |
| >4   | Haga clic en la <b>Línea azul</b> o en<br>cualquier punto final (que repre-<br>sente el <b>ángulo de puntada</b> ). |                                                       |
| >5   | Haga Oscilar la línea hasta el ángulo deseado.                                                                      |                                                       |
| >6   | Elija <b>Coserlo</b> de la barra de he-<br>rramientas Edición.                                                      | Las puntadas se regenerarán<br>con cambios.           |

# SINGER | Futura..

#### Puntos de Entrada / Salida

También es posible cambiar la ubicación de los puntos de Entrada o de Salida, donde **entra** la primera puntada y donde la última puntada **abandona** la forma. El bordado de corrido liso tiene una cuidadosa trayectoria de trazado automático de gráficos.

Para cambiar los Puntos de Entrada / Salida:

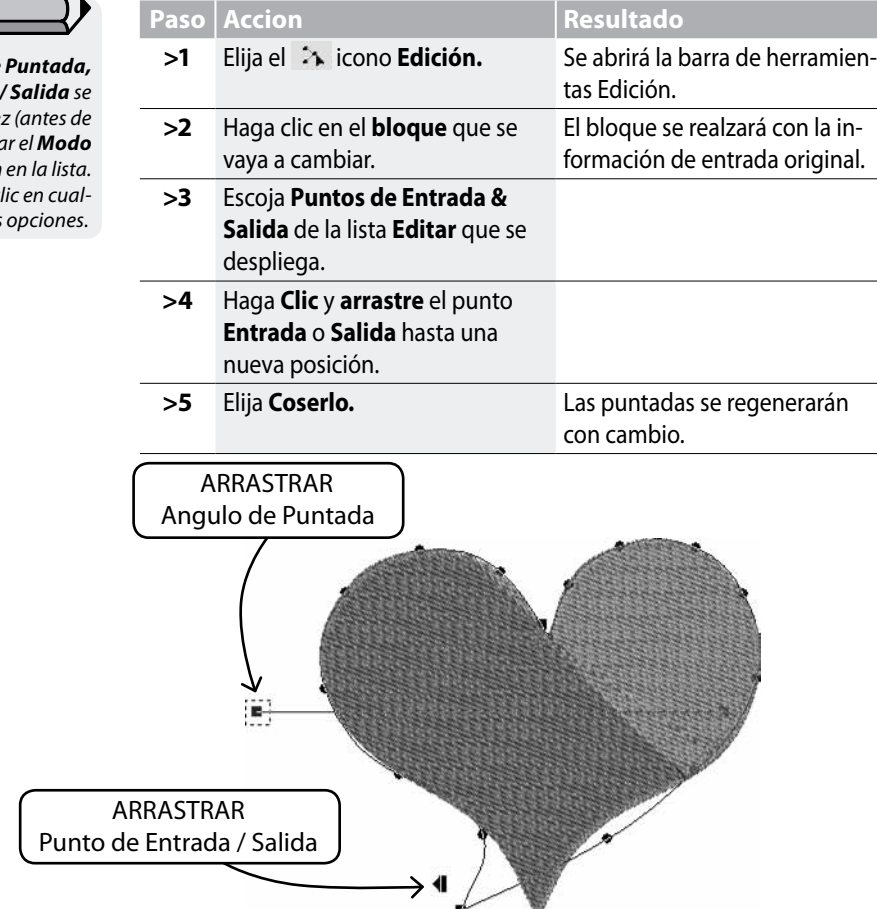

Los **Puntos, el Angulo de Puntada, y los Puntos de Entrada / Salida** se pueden cambiar todos a la vez (antes de aplicar "Coserlo") **sin** cambiar el **Modo Edición** en la lista. El modo cambiará si se hace clic en cualquiera de las opciones.

#### Configuraciones de Bordado en el modo Edición

Otros factores, como p.ej. la **Densidad**, el **Refuerzo En Detalle,** el **Tipo de Puntada** y sus respectivas **Configuraciones de Bordado** se pueden cambiar **tras haber aplicado las puntadas**.

**Cambio de las Configuraciones de Bordado en el Modo Edición** El cambio de las Configuraciones de Bordado de cualquier bloque en el modo Edición solamente exige un paso adicional en el procedimiento de <u>uso</u> de las Configuraciones de Bordado, <u>estar activo</u> <u>en el modo Edición</u>.

El <u>Paso Adicional</u> para las Configuraciones de Bordado cambia en el modo Edición.

| Paso | Accion                                                                                                  | Resultado                                                             |
|------|----------------------------------------------------------------------------------------------------|-----------------------------------------------------------------------|
| >1   | Elija el 🥻 icono <b>Edición.</b>                                                                        | Se abrirá la barra de herra-<br>mientas Edición.                      |
| >2   | Haga clic en el <b>bloque</b> que<br>se vaya a cambiar.                                                 | El bloque se realzará con la<br>información de entrada ori-<br>ginal. |
| >3   | Haga clic-derecho, elija<br>Configuraciones de Borda-<br>do y escoja / cambie cual-<br>quier categoría. |                                                                       |
| >4   | Elija <b>Aplicar</b> de la parte infe-<br>rior del cuadro de Configura-<br>ciones de Bordado.           | Las puntadas se regenerarán con cambio(s).                            |

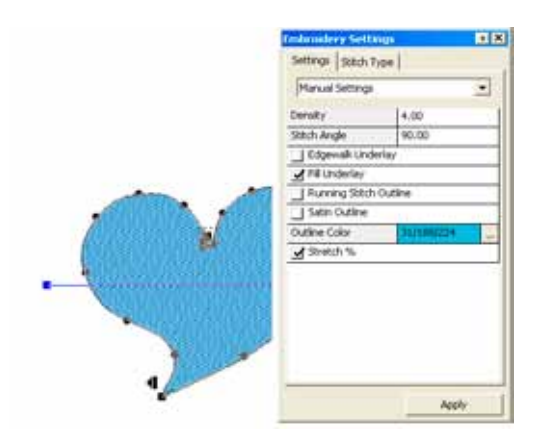

lmagen 1

para un bloque.

Cambie las Configuraciones de Bordado

#### Cambio de Programar Tejido en el Modo Edición

| Paso | Accion                                                                              | Resultado                                                                                    |
|------|-------------------------------------------------------------------------------------|----------------------------------------------------------------------------------------------|
| >1   | Elija el 🥻 icono <b>Edición.</b>                                                    | Se abrirá la barra de herramien-<br>tas Edición.                                             |
| >2   | Haga clic en el Bloque para<br>cambiar las Configuraciones del<br>Tejido.           | Se realzarán los puntos de entra-<br>da originales.                                          |
| >3   | Haga clic-derecho y escoja las<br>Configuraciones de Bordado del<br>menú emergente. | Se abrirá el cuadro de Configu-<br>raciones de Bordado con confi-<br>guraciones pertinentes. |
| >4   | Haga clic en (cualquier) catego-<br>ría y escriba el valor deseado.                 | Se realzará la categoría para cambiarla.                                                     |
| >5   | Escoja aplicar.                                                                     | El bloque seleccionado se rege-<br>nerará con cambios.                                       |

Editing: Editing En Detalle

El cambio del Tipo de Puntada de cualquier bloque en Edición solamente exige un paso adicional en el procedimiento de **<u>uso</u> de Tipos de Puntada**, estar **<u>activo</u> en el modo Edición**.

El Paso adicional para cambiar el Tipo de Puntada en el modo Edición.

| Paso | Accion                                                                                                    | Resultado                                                             |
|------|----------------------------------------------------------------------------------------------------|-----------------------------------------------------------------------|
| >1   | Elija el 🥻 icono <b>Edición.</b>                                                                                               | Se abrirá la barra de herra-<br>mientas Edición.                      |
| >2   | Haga clic en el <b>bloque</b> que<br>se vaya a cambiar.                                                                        | El bloque se realzará con la<br>información de entrada ori-<br>ginal. |
| >3   | Haga <b>clic-derecho</b> , elija <b>Con-<br/>figuraciones de Bordado /</b><br><b>Tipos de Puntada</b> y escoja<br>de la lista. |                                                                       |
| >4   | Elija <b>Aplicar</b> de la parte infe-<br>rior del cuadro Configuracio-<br>nes de Bordado.                                     | Las puntadas se regenerarán<br>con el nuevo Tipo de Pun-<br>tada.     |

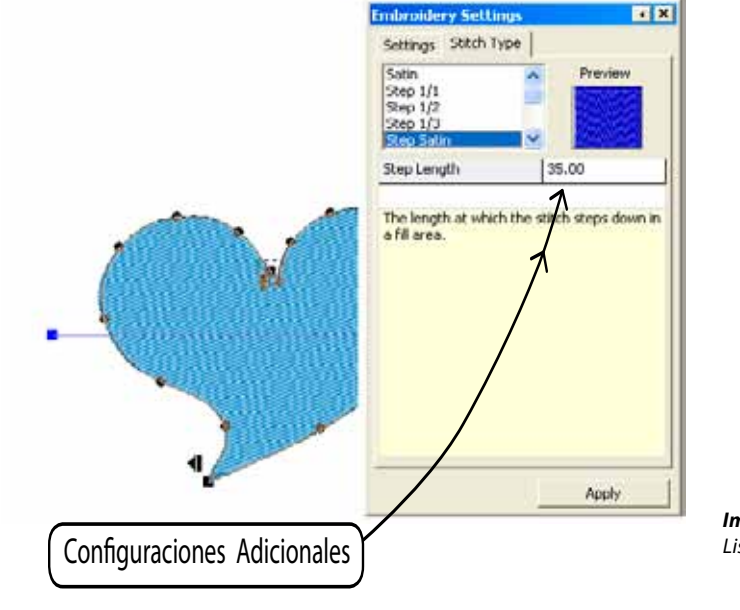

**lmagen 1** Lista de Tipo de Puntada.

# SINGER | Futura...

## Configuraciones del Bordado en Detalle

Las "Configuraciones del Bordado" son el cuadro de diálogo básico desde el que el software afín a la edición de las configuraciones del bordado de cualquier bloque, puede ser considerado como el "centro del bordado" del software.

Esta ventana permite la edición y la alteración de todos los atributos del bordado de uno (o de más de uno) de los bloques de bordado, las configuraciones que se pueden modificar son:

Densidad - para cambiar la densidad de un bloque

**Angulo de puntada** (para bloques de relleno complejos) - para dar un ángulo específico a un bloque de relleno complejo

**Refuerzo Interior** - para añadir refuerzo interior a un bloque. Existen varios tipos de refuerzo interior:

- **Refuerzo interior central** añade una puntada de corrido central al bloque (solamente disponible para bloques de columnas)
- Refuerzo interior Recorrido de Borde añade un refuerzo interior perimétrico al bloque
- Refuerzo interior Relleno añade un refuerzo interior de relleno "zig-zag" al bloque

**Contorno Satín/de Corrido** - para añadir contorno automático, ya sea puntada de corrido o satín alrededor de un bloque.

También existe la opción de asignar un "Color del Contorno" distinto al del contorno automático.

**Puntadas cortas** - para bloques de columna, para insertar puntadas cortas en áreas difíciles (normalmente curvas) donde se juntan muchas puntadas en puntos cercanos, y de esta manera se "iluminan" las áreas específicas y se logra un mejor resultado.

**Estirar** - para estirar las puntadas de un bloque más allá de su contorno original, para lograr compensar cualquier efecto de estirado/empuje del tejido en el que se va a bordar.

La misma ventana también permite llamar y usar los "Tejidos Preprogramados" que aplica automaticamente un conjunto de valores específicos del tejido a las diversas configuraciones de bordado, mientras que estos valores propuestos se pueden editar a continuación.

La forma estándar de editar las "Configuraciones del Bordado" es seleccionar cada bloque que desee y editar sus configuraciones, a continuación haga clic en "Aplicar" para que se realicen los cambios.

| Embroidery Settings     | <b>▲</b> × |  |
|-------------------------|------------|--|
| Settings Stitch Type    |            |  |
| Manual Settings         | •          |  |
| Density                 | 4.00       |  |
| Stitch Angle            | 90.00      |  |
| 🔲 Edgewalk Underlay     |            |  |
| 🔲 Fill Underlay         |            |  |
| Running Stitch Out      | line       |  |
| 🔲 Satin Outline         |            |  |
| Outline Color 248/23/68 |            |  |
| Stretch %               |            |  |
|                         |            |  |
|                         |            |  |
|                         |            |  |
|                         |            |  |
|                         |            |  |
|                         |            |  |
| <u> </u>                |            |  |
|                         | Apply      |  |

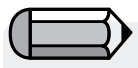

Puede tener abierta la ventana de las Configuraciones del Bordado todo el tiempo mientras esté trabajando o puede establecer que aparezcan cada vez que se desplace el ratón aparte. Elija la forma que mejor le vaya mientras trabaja.

En caso de que se abra un diseño formato puntada (como .dst que no contiene ninguna información sobre "Contornear Bloque") y se hayan seleccionado partes del mismo, la ventana de las configuraciones del bordado mostrarán más información genérica sobre el diseño o sobre las partes del diseño seleccionado, como p.ej. Dimensiones, número de puntadas y lista de colores.

| mbroidery Settings                           | ιX |
|----------------------------------------------|----|
| Design Information:                          |    |
| Dimensions :<br>550.00 x 735.00 (w/xH 0.1mm) |    |
| Number of stitches : 2114<br>Colors          |    |
| 621/3 659/1                                  |    |
|                                              |    |
|                                              |    |
| 1                                            |    |

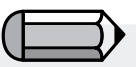

Como se ha descrito, la ventana "Configuraciones del Bordado" solamente puede mostrar la información anteriormente mencionada cuando se seleccione el bloque(s) del diseño que contiene información de contorno; o sea, bloques que se han creado com los asistentes automatizados (como AutoPunch y Hyperfont) o como resultado de una conversión "Puntada en Bloque".

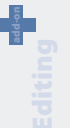

## **Programar Tejido En Detalle**

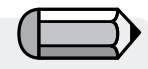

También se pueden utilizar los Tejidos Preprogramados para aplicarlos al diseño entero.

Del menú de artículo "Diseño" elija la opción "Aplicar tejido".

Programar Tejido son las Configuraciones de Bordado de fábrica programadas previamente para tipos de tejidos o ropas concretas. Existen dos formas de utilizar Programar Tejido, antes de digitalizar un segmento y después de haber digitalizado un segmento, en el Modo Edición.

#### Cómo utilizar Programar Tejido

| Paso | Accion                                                                                           | Resultado                                                                                           |
|------|--------------------------------------------------------------------------------------------------|----------------------------------------------------------------------------------------------------|
| >1   | Elija un <b>mecanismo</b> para la<br>digitalización.                                             |                                                                                                    |
| >2   | Haga clic – derecho y escoja<br><b>Configuraciones de Borda-</b><br><b>do</b> de menú emergente. |                                                                                                    |
| >3   | Elija la lengüeta <b>Programar</b><br><b>Tejido.</b>                                             | Se abrirá un cuadro de diálo-<br>go Seleccionar Tejido.                                             |
| >4   | Elija <b>Prenda</b> (a su gusto) de<br>la columna de mano izquier-<br>da.                        |                                                                                                    |
| >5   | Elija <b>Tipo</b> de la columna de<br>mano izquierda.                                            |                                                                                                    |
| >6   | Haga clic en <b>Aceptar <i>Ok</i>.</b>                                                           | Se abrirá el cuadro de las<br>Configuraciones de Bordado<br>con los valores del tejido<br>actuales. |

Estas configuraciones son simplemente sugerencias. Existen varios factores que entran en juego cuando se coloca un diseño de bordado en una prenda. Las **Configuraciones de Bordado** que aparecen (tras haber elegido un tejido) se pueden cambiar.

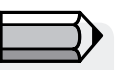

Si los valores de Programar Tejido no producen los resultados deseados, escoja "Configuraciones Manuales" (Modo Edición) y ajuste tal como se necesario.

#### **Modificar Configuraciones**

Conforme vaya experimentando y aprendiendo el significado de las categorías en las Configuraciones de Bordado quizá desee hacer cambios menores.

#### Aplicar

Para activar cualquiera / todos los cambios hechos dentro del cuadro de diálogo Configuraciones de Bordado, elija **Aplicar** de la parte inferior del cuadro de diálogo.

#### Seleccionar para "Cambiar Parámetros"

Esta opción permite la edición de las configuraciones del bordado de múltiples bloques.

Seleccione los bloques que desee, haga clic on el botón derecho del ratón y elija "Cambiar Parámetros".

Los cambios realizados en los valores de las configuraciones del bordado se aplicarán a todos los bloques seleccionados.

### **Editar Letras En Detalle**

El texto creado desde dentro del software se puede editar de dos formas,

• o bien editando los contornos de los objetos del texto, siguiendo las directrices referidas anteriormente para "Editar Contorno".

• o bien yendo un paso más alante para editar todos los atributos del texto en el modo "marco alambre" de dentro del entorno de las letras.

Símplemente, haga clic en "Editar Contorno", seleccione el texto y haga clic en el botón.

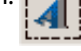

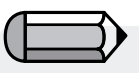

El cambio de los valores de las configuraciones del bordado se aplicará solamente a bloque(s) que corresponden a una configuración del bordado determinada, p.ej. no es posible cambiar la "densidad" a un bloque de puntada de corrido, porque este tipo de bloque no es afín a ese valor.

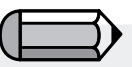

Todas las opciones de edición presentadas se pueden aplicar también a los objetos del texto.

# SINGER | Futura...

## Tipos de Puntada En Detalle

**Tipos de Puntada** ofrece opciones creativas. Aunque el **Tipo de Puntada** tradicional (estándar) para **Estilo Libre**, por ejemplo, es Relleno ("Paso Satín"); se puede obtener textura e interés eligiendo un estilo de puntadas diferente como p.ej. "Aleatorio". El escoger un Tipo de Puntada especial depende de usted, el usuario.

| Paso | Accion                                                                                         | Resultado                                                                 |
|------|------------------------------------------------------------------------------------------------|---------------------------------------------------------------------------|
| >1   | Elija <b>"Editar"</b> y seleccione un bloque.                                                  |                                                                           |
| >2   | Haga clic-derecho y elija<br><b>Configuraciones de Borda-</b><br><b>do</b> del menú emergente. | Aparecerá el cuadro flotan-<br>te de Configuraciones de<br>Bordado.       |
| >3   | Elija la lengüeta <b>Tipo de</b><br><b>Puntada.</b>                                            | Aparecerá una lista de Tipos<br>de Puntada Estilo Libre dis-<br>ponibles. |
| >4   | Elija un <b>tipo</b> de la columna.                                                            |                                                                           |
| >5   | 5 Elija <b>Aplicar</b> de la parte inferior.                                                   | El Tipo de Puntada elegido<br>rellenará la <b>próxima</b> forma.          |

#### Valores del Tipo de Puntada

Cada uno de los **Tipos de Puntada** tiene también **valores** asociados que son únicos. Los **valores estándar** crean calidad de cosido. Experimente con los valores para crear efectos diversos.

Para cambiar cualquiera de los valores, simplemente realce la categoría y escriba el nuevo valor.

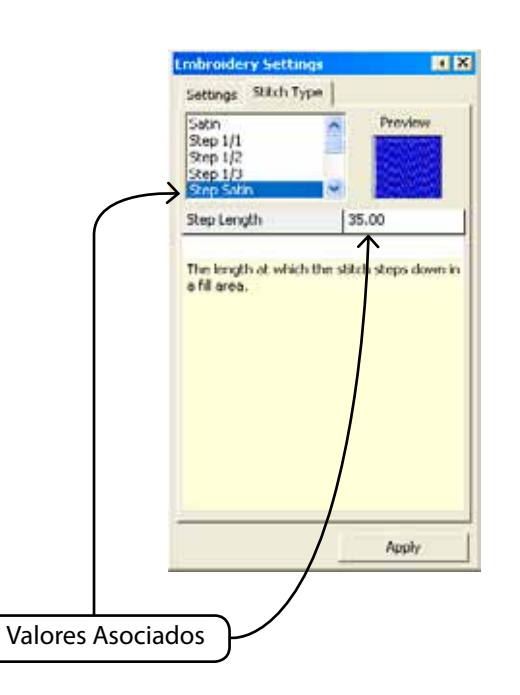

#### Tipos de Puntada Estilo Libre

La siguiente imagen muestra los Tipos de Puntada disponibles para el **Estilo Libre.** ¡La clave para que descubra sus favoritos es experimentar!.

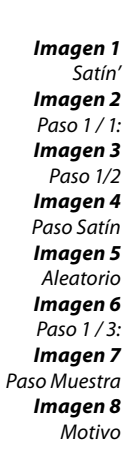

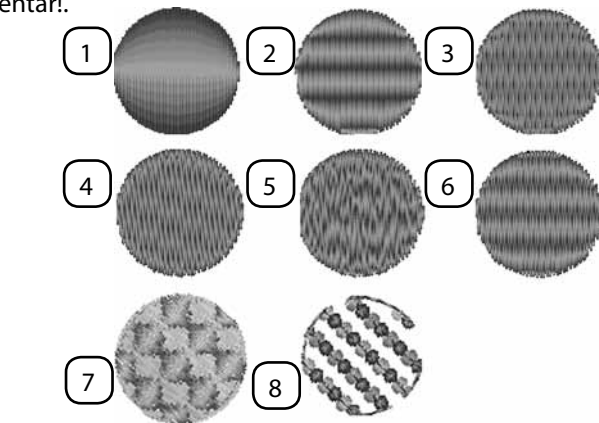

#### Tipos de Puntada Columna

La siguiente imagen muestra los Tipos de Puntada disponibles para la Columna.

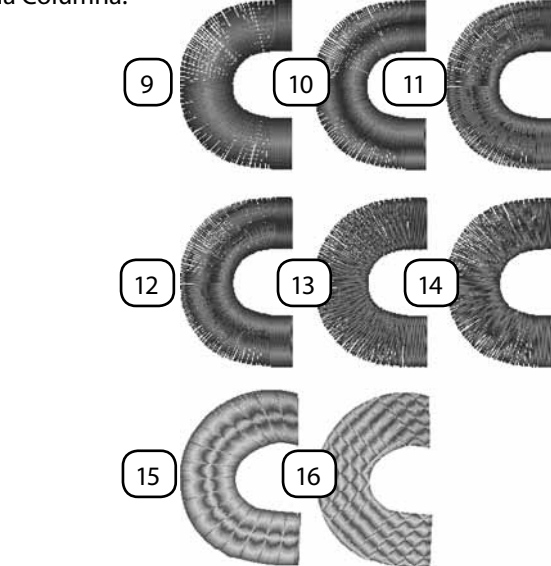

lmagen 9

Satín Imagen 10 Paso 1 / 1: Imagen 11 Paso 1 / 2: Imagen 12 Paso 1 / 3: Imagen 13 Paso Satín Imagen 14 Aleatorio Imagen 15 Elástico Imagen 16 Paso Muestra

#### Relleno Normal del Estilo Libre – Muestra, Tipos de Puntada Elástico y Motivo.

Hay tipos de puntada que tienen muestras que se repiten. Paso Muestra y Elástico son como si se tratase de formas "grabadas" dentro de un bloque. El Motivo tiene elementos "como de encaje" que dejan que se muestre el fondo. El Paso Muestra se puede encontrar en las siguientes formas: Estilo Libre & Formas / Relleno Normal, Columna / Relleno Normal. El Motivo se puede encontrar: Estilo Libre & Formas/ Relleno Normal & Puntada de Corrido.

#### Utilice los Tipos de Puntada

Para utilizar estos tipos de puntada, elija uno de la lista de Tipos de Puntada. A continuación, haga clic en el "Catálogo" y elija una muestra o un motivo de la lista. Haga clic en "Aplicar" y se generará la muestra en el bloque.

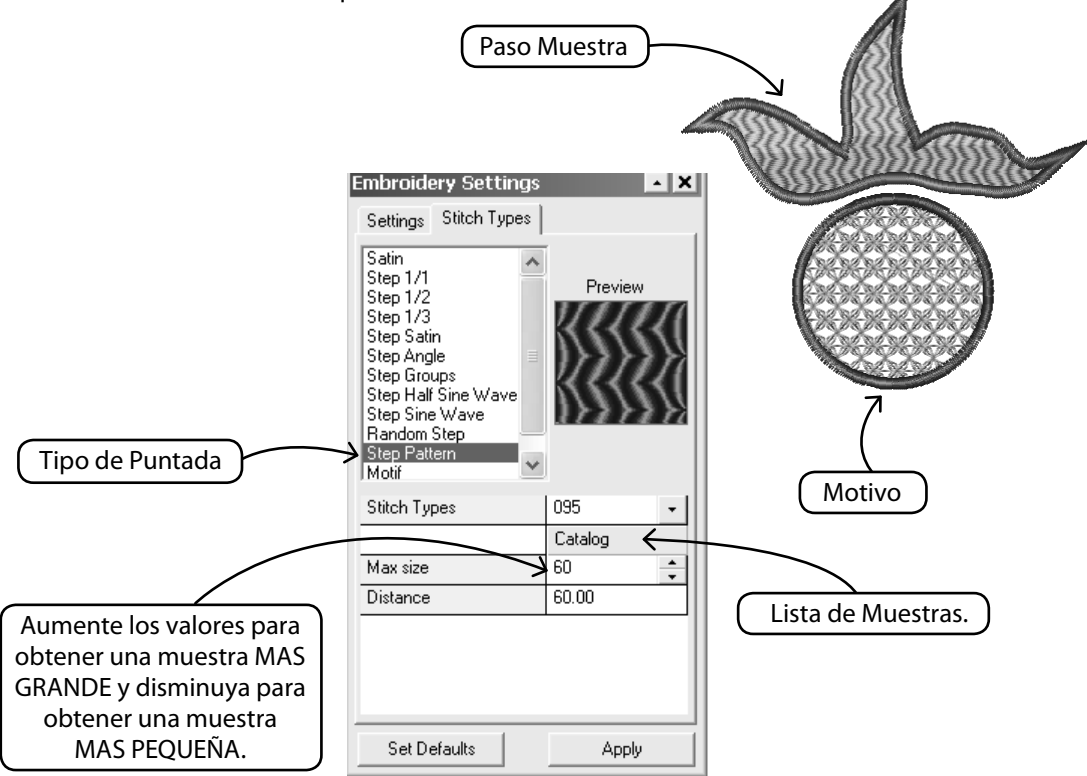

14 Editing: Editing En Detalle

SINGER | Futura.

0

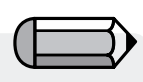

El encaje aparece de forma idéntica a "Columna Satín" con un tejido simulado.

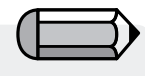

Puede elegir activar/desactivar la prinera o la segunda línea de sujección, incluso las puntadas de Punto de Cierre, logrando así distintos estilos en su bloque de Encaje..

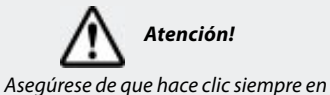

"Aplicar" tras hacer un cambio en las Configuraciones del Bordado, para que se apliquen los nuevos valores al bloque.

| Tipo | de | Puntada | Encaiet |
|------|----|---------|---------|
|      |    |         |         |

El Encaje es un tipo de puntada especial que permite la creación de bordado de encaje para un trozo de tejido encima del tejido de la prenda unido con puntadas de bordado en su contorno.

El software genera de forma automática el siguiente orden de sucesión de bordado en el contorno del área digitalizada:

1. una puntada de corrido para "indicar" el área en la que se debería de colocar el tejido,

2. una puntada salto para quitar el marco del bordado, permitiéndole colocar fácilmente el tejido del encaje en la posición indicada. Esto aparecerá solamente si se chequéa "Quitar marco".

3. la "Primer línea de sujección" que es la puntada de corrido para sujetar el tejido del encaje al tejido de la prenda,

4. la "Segunda línea de sujección" que en este caso es una puntada E para sujetar de forma más fuerte el tejido del encaje al tejido de la prenda,

5. las "Puntadas Punto de Cierre" que es el contorno satín que da el toque y apariencia final a la parte del encaje.

| Embroidery Settings 🔹 🗙                                                    |  |  |  |  |
|----------------------------------------------------------------------------|--|--|--|--|
| Settings Stitch Type                                                       |  |  |  |  |
| Step Sine Wave Preview<br>Step Pattern<br>Random Step<br>Motif<br>Applique |  |  |  |  |
| Guide line stitch length 25.00                                             |  |  |  |  |
| First Hold down line                                                       |  |  |  |  |
| Second Hold down line                                                      |  |  |  |  |
| ✓ Overlock stitches                                                        |  |  |  |  |
| Density 4.00                                                               |  |  |  |  |
| Width 30.00                                                                |  |  |  |  |
| Frame Out                                                                  |  |  |  |  |
|                                                                            |  |  |  |  |
| Apply                                                                      |  |  |  |  |

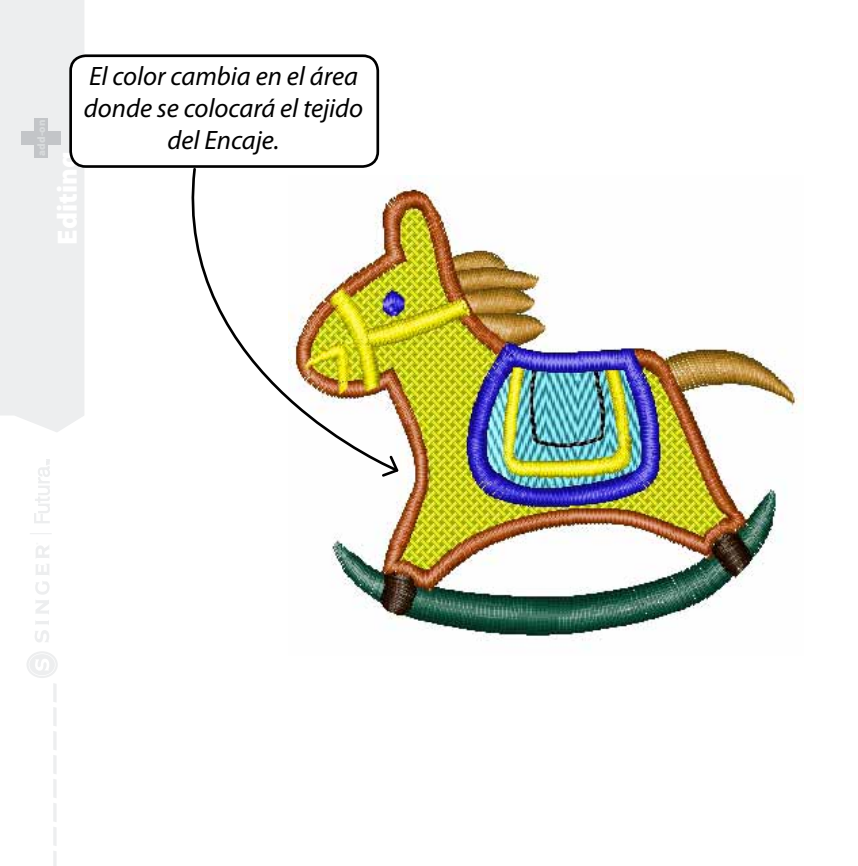

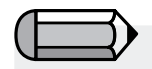

La opción "Dibujar Encaje" de los Parámetros del Sistema cuando está activada expone una muestra de color en el área en la que se va a colocar el tejido del Encaje.

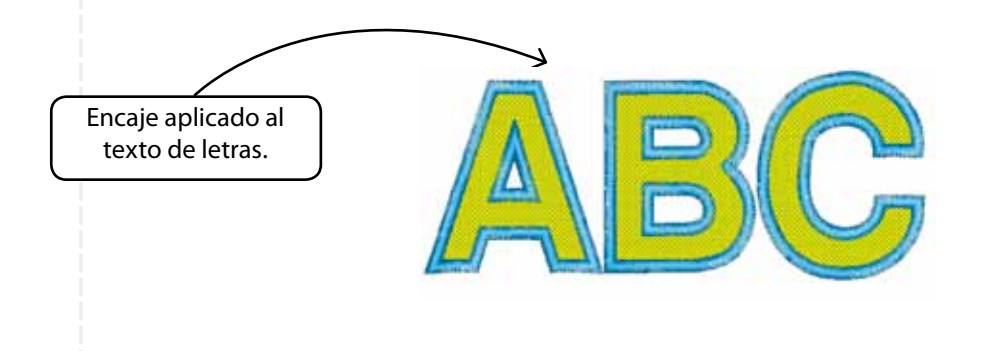

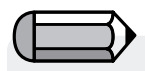

El Encaje también se aplica para el Texto en las Letras. Sin embargo, cabe destacar que una vez que se cambie de Letras a Encaje no se puede volver a cambiar a la forma Columna (que es la forma estándar para las Letras).

Deberá volver a hacer esa parte de las Letras para la Columna, lo cual resulta muy fácil en el software.

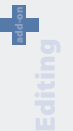

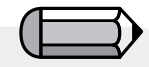

Si se está trabajando con un **archivo Bloque** (que fue digitalizado con Stitch & Sew), se perderán todos los cambios de Editar Puntada si se ha hecho **Edición de Bloque**.

Para prevenirlo, **haga toda la edición de puntada en último lugar!** 

## Editar Puntada En Detalle

#### **Editar Puntada**

Con la característica Editar Puntada, se pueden **mover**, **suprimir** e **insertar puntadas individuales** .

La función **Dividir Bloque** se puede utilizar con el "formato de bloque", la lengua materna de su software, o con "formato dilatado", diseños de reserva que no fueron digitalizadas utilizando el software.

Para editar puntadas individuales:

| Paso | Accion                                                                                                    | Resultado                                                                         |
|------|----------------------------------------------------------------------------------------------------|-----------------------------------------------------------------------------------|
| >1   | Elija el 🥻 icono <b>Edición</b> /<br>Editar Puntada.                                                                                                    | El cursos del ratón cambiará<br>de apariencia.                                    |
| >2   | Haga <b>Clic y arrastre</b> cual-<br>quier <b>puntada</b> para <b>MOVER-</b><br><b>LA</b> hasta una nueva posición.                                                                           |                                                                                   |
| >3   | Haga <b>clic-derecho</b> para "si-<br>tuar" en la puntada deseada.<br>Desplácese con las flechas<br>del teclado (hacia arriba y<br>hacia abajo).                                              |                                                                                   |
| >4   | Escoja la tecla <b>Suprimir</b> o el<br>icono Suprimir, para <b>SUPRI-</b><br><b>MIR</b> una puntada o <b>manten-</b><br><b>ga oprimida la tecla</b> para<br><b>suprimir</b> un <b>área</b> . | Se "Borrará" la puntada(s).                                                       |
| >5   | Haga <b>clic-derecho</b> para "si-<br>tuar" en la puntada que se<br>desee.                                                                                                    |                                                                                   |
| >6   | Escoja el 🚺 icono <b>Insertar</b> .                                                                                                    |                                                                                   |
| >7   | Haga clic dos veces para<br>Insertar una puntada.                                                                                                    | El 1 <sup>er</sup> Clic es ubicación: <b>el</b> 2º<br>Clic es <b>colocación</b> . |
| >8   | Elija <b>Esc</b> . Subsidiariamente,<br>haga clic en el icono <b>Edición</b> de<br>nuevo.                                                                                                    | El modo Edición finalizará.                                                       |

### **Puntadas a Bloques En Detalle**

La función **"Puntadas a Bloques"** permite transformar un diseño que esté en formato puntada (solamente contiene información de puntada) en información contorno de bloque, así permite conseguir una edición de contorno avanzada.

Lo que hace el software es buscando entre las puntadas de un diseño (y en sus partes de color) intenta suponer cómo se construyeron estas **partes** y, basándose en tal información, vuelve a construir los bloques.

Durante este proceso no se pretende que el software sea capaz de volver a construirlo exactamente como si se hubiera digitalizado originariamente.

No obstante, esta característica proporciona la poderosa capacidad de coger un diseño, el cual debido a su formato (p.ej. .dst) permite solamente posibilidades de edición limitadas, convertirlo en un formato que proporcione posibilidades ilimitadas de editar contornos, dirección de puntada, tipos de puntadas, etc y se aproveche de la potencia proporcionada por las características ofrecidas en el módulo Edición FUTURA.

### **Optimizar En Detalle**

La opción **"Optimizar"** permite la "limpieza" de pequeñas puntadas que resultan innecesarias y además salta puntadas que podrían ser posible causa de rotura de hilo.

El módulo de **edición FUTURA** proporciona la opción por medio de esta característica de ajustar expresamente el valor de longitud de las puntadas que se deberán eliminar.

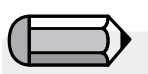

Asegúrese de guardar cualquier diseño que se haya convertido con "Puntadas a Bloques" en el formato de archivo original FUTURA (.fhe), para que se mantengan todas las capacidades siempre que abra el diseño.

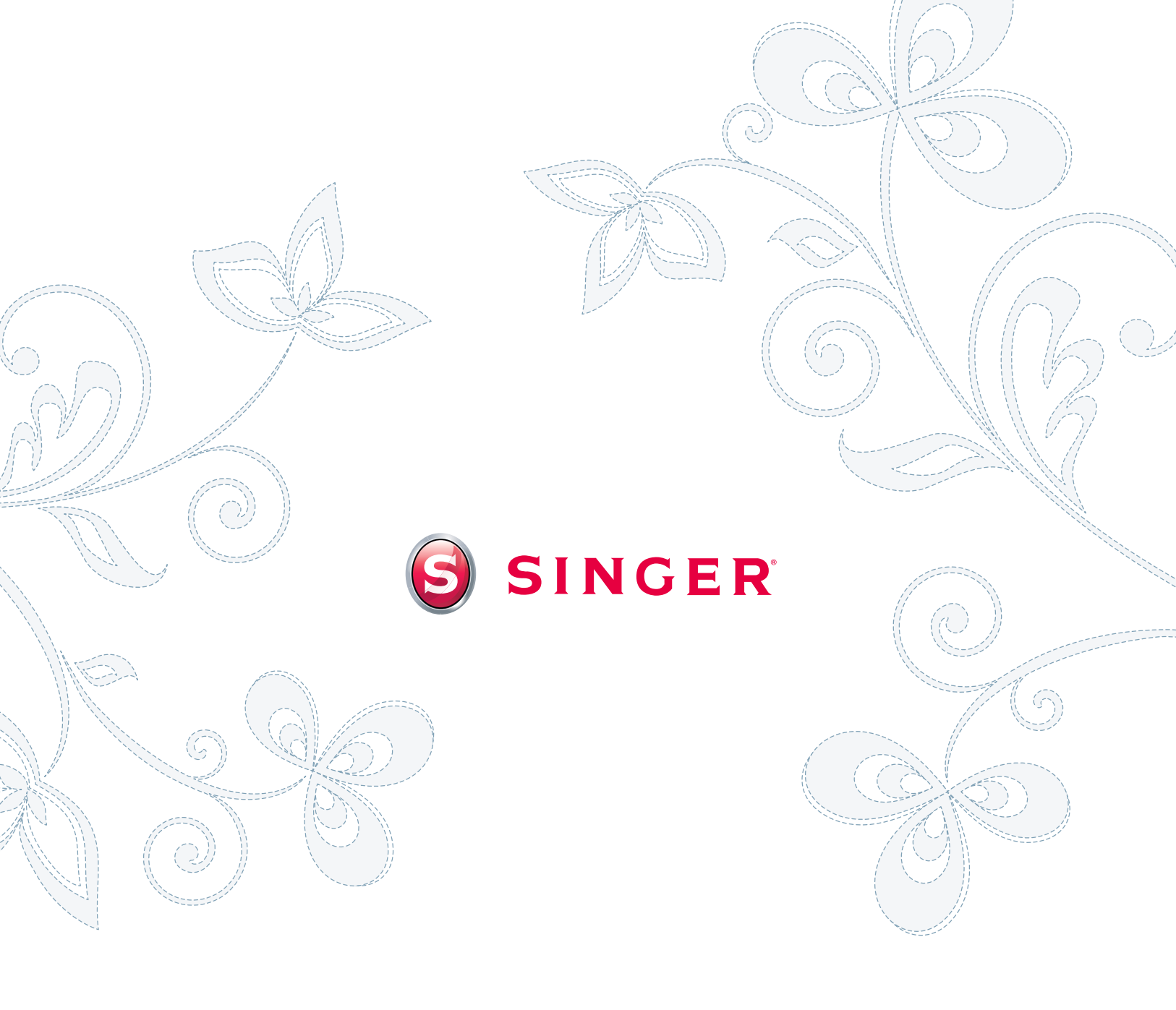